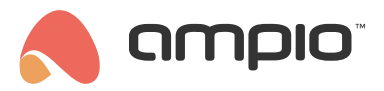

## Zarządzanie grupami CAN

Numer dokumentu: PO-243 Wersja: 1.0 Data publikacji: 24 czerwca 2025

# Konfigurowanie grup CAN w systemie Ampio

## Czym są grupy?

Grupy w systemie Ampio służą do logicznego łączenia wielu wyjść lub urządzeń, aby umożliwić ich wspólne sterowanie. Przykłady zastosowań:

- Rolety w jednym pomieszczeniu
- Oświetlenie na korytarzu
- Strefy ogrzewania

Każda grupa zawiera:

- Typ grupy np. wartościowa, rolety, regulator
- Numer grupy unikalny w obrębie danego typu
- Nazwę ułatwiającą identyfikację
- **Obiekty** przypisane do grupy
- · Interpretator stanu (leader) opcjonalny element wskazujący stan grupy

### Gdzie znaleźć zarządzanie grupami?

#### Globalnie - w zakładce CAN.

Ten sposób pozwala na podgląd i edycję wszystkich grup skonfigurowanych w danym systemie, bez konieczności wchodzenia do poszczególnych urządzeń.

- 1. Przejdź do zakładki CAN
- 2. Otwórz zakładkę GRUPY

Zobaczysz tabelę zawierającą:

- Numer grupy
- Typ grupy
- Nazwę
- Opcje edycji i usunięcia
- Wizualizację stanu grupy

Per Moduł - z poziomu szczegółów konkretnego urządzenia.

Jeśli chcesz skonfigurować grupy w obrębie jednego modułu, możesz to zrobić bezpośrednio z jego poziomu.

- 1. Przejdź do zakładki Urządzenia
- 2. Na liście urządzeń znajdź interesujący cię moduł CAN
- 3. Kliknij ikonę zębatki 🛛 obok jego nazwy, aby otworzyć jego szczegóły
- 4. W szczegółach urządzenia przejdź do zakładki GRUPY

### Dodawanie nowej grupy

- 1. Kliknij ikonę + ("Dodaj grupę")
- 2. Wybierz typ grupy (np. Wartość)
- 3. System zaproponuje pierwszy wolny numer
- 4. Wprowadź **nazwę grupy** (np. *Nowa grupa*)
- 5. Zatwierdź przyciskiem Dodaj grupę

Grupa zostanie dodana do listy i będzie gotowa do edycji.

Nie zapomnij o kliknięciu przycisku ZAPISZ! Dopiero wtedy grupy zapiszą się w modułach.

## Edycja istniejącej grupy

Kliknij ikonę edycji obok wybranej grupy, aby przejść do jej konfiguracji.

| 🔥 am    | סוס <sup>י</sup>          | URZĄDZENIA LOKALI         | ZACJE LOGIKA APLIKACJA USTAWIE | ✐♥₪Չ       |                   |                   |   |  |
|---------|---------------------------|---------------------------|--------------------------------|------------|-------------------|-------------------|---|--|
| GLÓWNE  | (4) 💑 CAN X               |                           |                                |            |                   |                   | × |  |
| Grupy 🛛 |                           |                           |                                |            |                   |                   |   |  |
| Logi    | NUMER :                   | TYP :                     | NAZWA :                        | EDYTUJ :   | WIZUALIZACJA      | USUK              |   |  |
| Ramki   |                           |                           |                                |            | . 0               |                   |   |  |
|         | 1                         | Wartość                   | Nowa grupka                    | 0          | Θō                |                   |   |  |
|         |                           |                           |                                |            | 0                 | <b>`</b>          |   |  |
|         | SZCZEGÓŁY GRUPY 1 (WAF    | rtość)                    |                                |            |                   |                   | × |  |
|         |                           |                           |                                |            |                   |                   |   |  |
|         | Aktor                     | Numer                     |                                |            |                   | ର 🖓 ≣             |   |  |
|         | M-REL-4 (4803) - REL-4b × | Wybierz wyjścia 🗘 + Dodaj |                                |            |                   |                   |   |  |
|         | # :                       | MODUL 1                   | TYP 🔃                          | OBIEKTY 14 | INTERPRETACJA 🔃   |                   |   |  |
|         | 1                         | M-REL-4 (4803) - REL-4b   | przekaźnik                     | Wyjście 1. |                   | Ū                 |   |  |
|         | 2                         | M-REL-4 (4803) - REL-4b   | przekaźnik                     | Wyjście 2. |                   | Û                 |   |  |
|         | 3                         | M-REL-4 (4803) - REL-4b   | przekaźnik                     | Wyjście 3. |                   | ۵                 |   |  |
|         |                           |                           |                                |            | Wyników na stronę | 100 ° 1-3 z 3 < > |   |  |
|         |                           |                           |                                |            |                   |                   |   |  |
|         |                           |                           |                                |            |                   |                   |   |  |
|         |                           |                           |                                |            |                   |                   |   |  |
|         |                           |                           |                                |            |                   |                   |   |  |
|         |                           |                           |                                |            |                   |                   |   |  |
|         |                           |                           |                                |            |                   |                   |   |  |
|         |                           |                           |                                |            |                   |                   |   |  |

#### Możliwe akcje

- Dodawanie obiektów:
  - Wybierz urządzenie i interesujące cię obiekty
  - Kliknij Dodaj
- Usuwanie obiektów z grupy
- Ustawienie interpretatora stanu (leader):

Tylko jedno wyjście może pełnić rolę interpretatora stanu. Prezentowany stan grupy zależy od wyjścia wskazanego jako leader.

### Usuwanie grupy

Kliknij ikonę kosza 🛛 obok grupy.

# Tworzenie logiki sterowania grupami

Aby grupa CAN mogła reagować na określone akcje (np. naciśnięcie przycisku, czy sygnał z czujnika), należy utworzyć odpowiednią logikę w zakładce *Logika*.

Krok po kroku:

- 1. Przejdź do zakładki Logika
- 2. Kliknij przycisk + Warunek
- 3. Skonfiguruj Wyzwalacz:
  - Wybierz rodzaj wejścia (np. "Wejścia i wyjścia")
  - Wybierz konkretny numer wejścia (np. "Wejście 6")
  - Ustal funkcję (np. "Funkcja Podstawowa")
- 4. Skonfiguruj Akcję:
  - Wybierz aktora: CAN
  - Wybierz typ wyjścia: Grupa
  - Wybierz Funkcję i jej Typ (np. Prosta 🛛 Zmień stan)
  - Wybierz numer grupy (np. Nowa grupa)
  - Ustaw pozostałe atrybuty grupy

| #   | WYZWALACZ        | TYP WEJŚCIA         | NUMERY WEJŚĆ         | FUNKCJA              |      |        | AKTOR          |     | TYP WYJŚCIA | NUMER | RY WYJŚĆ         | FUNKCJA | түр                                 |           |
|-----|------------------|---------------------|----------------------|----------------------|------|--------|----------------|-----|-------------|-------|------------------|---------|-------------------------------------|-----------|
| Ø   | Stwórz warunek — |                     |                      |                      |      | - 📀    | Stwórz funkcję |     |             |       |                  |         | (a                                  | Zatwierdź |
| : 🛆 | aaa              | × Wejścia i wyjścia | 0 I Wejście 6. 🛃 🗙 🗄 | × Funkcja Podstawowa | ∘) → | CAN    | ×              | Gru | ра          | • I × | 0                | Prosta  | C Zmień stan                        | - o 🎽     |
|     |                  |                     |                      |                      | Niep | pogrup | owane (0) 🗸    |     | ©<br>Тур    |       | ③<br>Numer grupy | (       | <ul> <li>Wartość (0-255)</li> </ul> |           |
|     |                  |                     |                      |                      |      |        |                |     | Wartość     | \$    | 1: Nowa gru      | pa 0    | 255                                 |           |

Kliknij Zatwierdź i Zapisz po zakończeniu tworzenia logiki.

# Sterowanie grupami z poziomu panelu lub Aplikacji

Grupami CAN możesz sterować bezpośrednio z poziomu panelu ściennego lub aplikacji mobilnej.

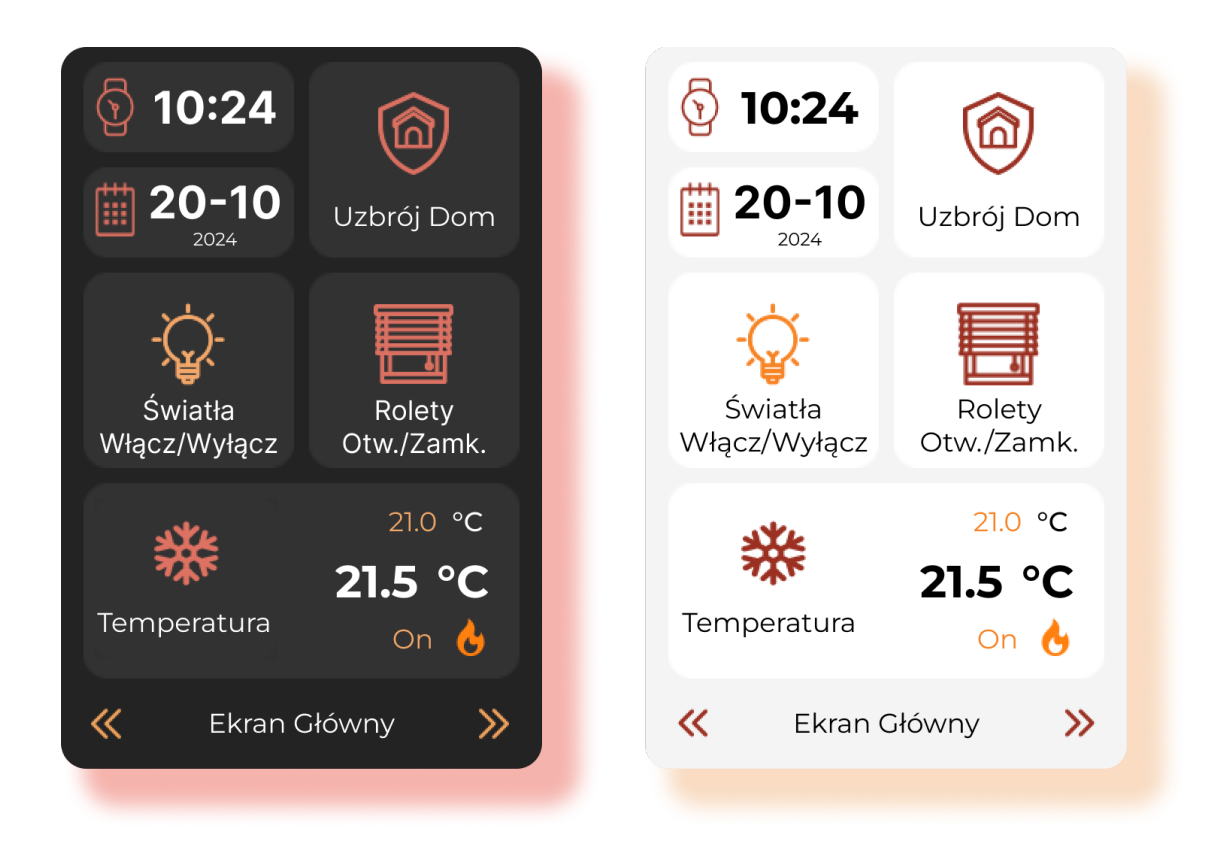

Więcej informacji na ten temat znajdziesz w poradniku o konfiguracji M-DOT-T6.

Grupy pozwalają na prostsze zarządzanie zestawami wyjść – zamiast wysyłać polecenia do każdego urządzenia osobno, wystarczy sterować jedną grupą.

Aby sterować grupami z poziomu aplikacji Ampio, dodaj je do widoku aplikacji:

- 1. Przejdź do zakładki Aplikacja w systemie konfiguracyjnym.
- 2. Przenieś grupę z drzewa po lewej stronie.
- 3. Zmień ikonę, nazwę i inne ustawienia, jeśli chcesz.
- 4. Dodana grupa umożliwi użytkownikowi:
  - Załączanie/wyłączanie grupy
  - · Sterowanie atrybutami odpowiednimi dla danej grupy (np. wartością dla grup typu "Wartość")
  - Podgląd aktualnego stanu grupy

## Wskazówki i dobre praktyki

- Grupy są zapisywane w modułach działają niezależnie na każdym urządzeniu CAN.
- Typ grupy determinuje, jakie wyjścia można przypisać (np. do grupy rolet nie można dodać RGBW).
- Przycisk Ampio Do każdej grupy możemy dodać przycisk Ampio (ikona z diodą statusu), który będzie automatycznie prezentował stan grupy zapalając lub gasząc diodę statusu, nie można go przypisać jako interpretatora grupy.

## Najczęstsze problemy i ich rozwiązania

Nie można dodać grupy Sprawdź, czy numer grupy nie jest już zajęty.

Brak możliwości dodania wyjścia Upewnij się, że typ wyjścia pasuje do typu grupy.

*Grupa nie odzwierciedla stanu faktycznego* Upewnij się, że wybrany został interpretator danej grupy.